### ctcLink How to add yourself to a waitlist

### Step 1: Open a browser and go to WCC homepage (whatcom.edu). Then, click on student portal

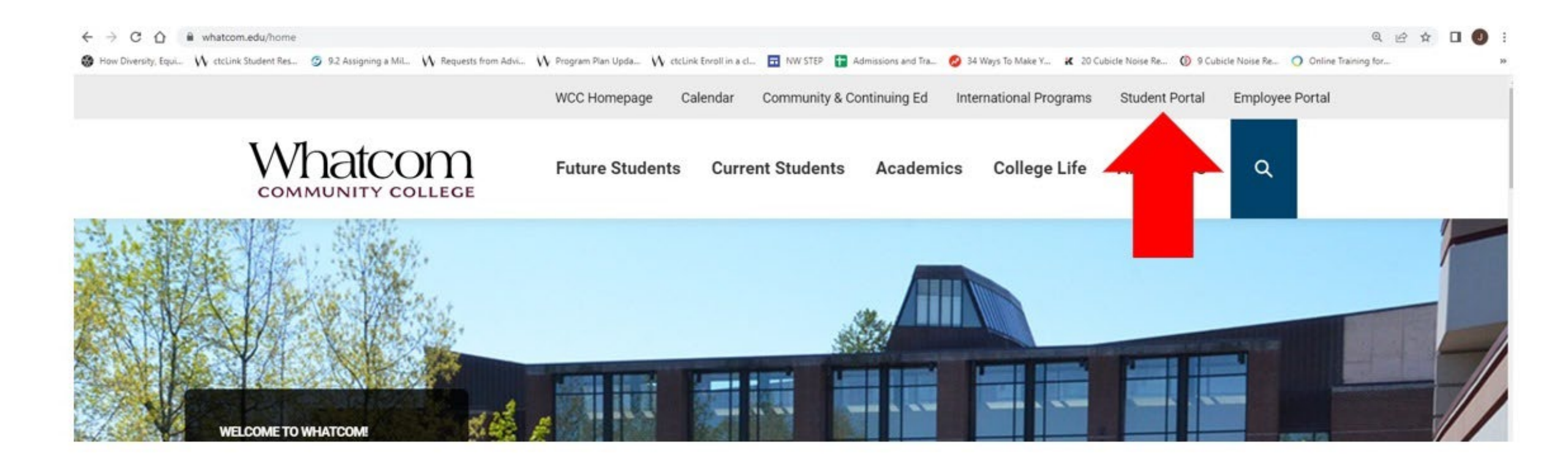

#### Step 2: Click on ctcLink logo and log-in.

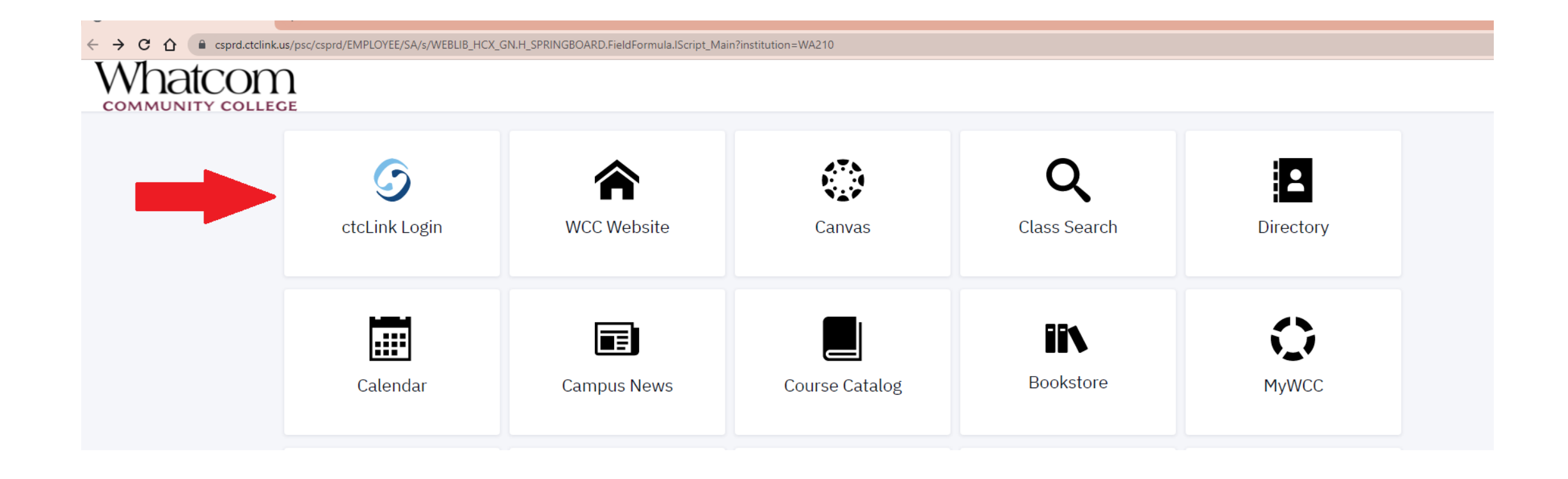

#### Step 3: Click on class information

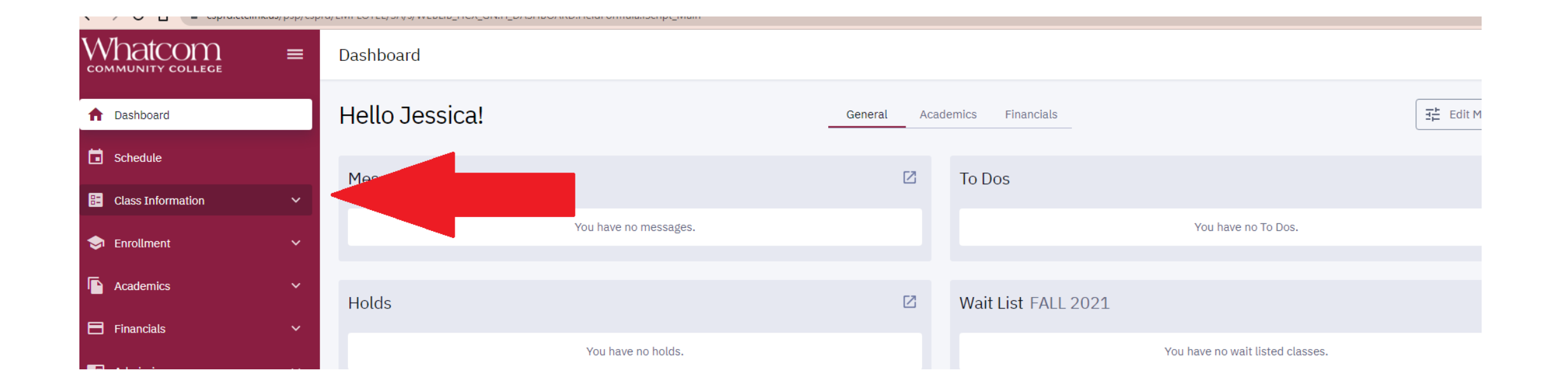

# Step 4: Click on class search and search for the class you want to take.

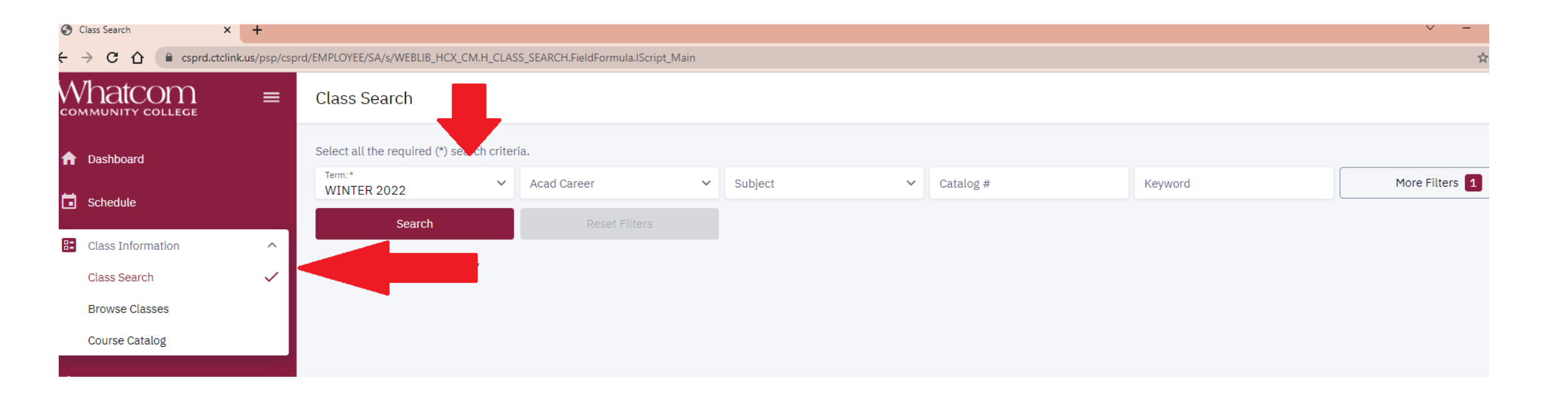

#### Step 5: Check the class status

| ≡ | Class Search                     |               |             |      |           |         |                    |               |                 |                                     | \$     | ]                              |
|---|----------------------------------|---------------|-------------|------|-----------|---------|--------------------|---------------|-----------------|-------------------------------------|--------|--------------------------------|
| ♠ | Select all the required (*) sear | rch criteria. |             |      |           |         |                    |               | ſ               |                                     |        |                                |
|   | SPRING 2022                      | Undergra      | duate × 丶   | Anth | nropology | × ×     | Catalog #          | Keyword       | l               | More Filter                         | s 3    | This class is full             |
|   | Search                           | Res           | set Filters |      |           |         |                    |               |                 |                                     |        | with 3 students                |
|   | Show Open Classes Onl            | ly            |             |      |           |         |                    |               |                 |                                     |        | on the waitlist.<br>Seven more |
| • | Northwest Coast Eth              | inobotany     | ANTH 15     | 0    |           |         |                    |               |                 |                                     |        | students can be                |
|   | SECTION                          | TOPIC         | SESSION     | DAYS | START     | END     | ROOM               | DATES         | INSTRUCTOR      | STATUS                              |        | waitlist                       |
|   | > OL1-LEC (36043)                | -             | 1           | ARR  | -         | -       | Online             | 04/05 - 06/17 | Thomas Lloyd    | <ul><li>7/10</li><li>0/25</li></ul> | •<br>• |                                |
| 8 | Psychological Anthro             | opology   A   | ANTH 225    |      |           |         |                    |               |                 |                                     |        |                                |
| ⊕ | SECTION                          | TOPIC         | SESSION     | DAYS | START     | END     | ROOM               | DATES         | INSTRUCTOR      | STATUS                              |        |                                |
|   | > A-LEC (36046)                  |               | 1           | MoWe | 1:30 pm   | 3:50 pr | m Laidlaw Center 2 | 04/05 - 06/17 | Lucinda Almy-Ha | 0 20/25                             | •      | open with 20                   |
|   |                                  |               |             |      |           |         |                    |               |                 |                                     |        | available.                     |

#### Step 6: Click on the class you want to take

| ← → C ① <sup>●</sup> csprd.ctcl | ink.us/psp/cspr | d/EMPLOYEE/PSFT_CS/s/WEBLIB_HCX    | CM.H_CLASS_SEARCH                                    | H.FieldFormula.IScript_N | /lain?subject=/     | ANTH&x_acad_car | eer=UGRD |                     |               |                       | 12 ☆ [           | 1 😩 : |
|---------------------------------|-----------------|------------------------------------|------------------------------------------------------|--------------------------|---------------------|-----------------|----------|---------------------|---------------|-----------------------|------------------|-------|
| Whatcom                         | =               | Class Search                       |                                                      |                          |                     |                 |          |                     |               |                       |                  | \$    |
| n Dashboard                     |                 | Select all the required (*) search | n criteria.                                          |                          |                     |                 |          |                     |               |                       |                  |       |
| Schedule                        |                 | Term:*<br>SPRING 2022              | <ul> <li>Acad Career:</li> <li>Undergrade</li> </ul> | uate ×                   | Subject:     Anthro | pology          | × ×      | Catalog #           | Keyword       |                       | More Filters 3   |       |
|                                 |                 | Search                             | F                                                    | Reset Filters            |                     |                 |          |                     |               |                       |                  |       |
| Class Information               | ^               |                                    |                                                      |                          |                     |                 |          |                     |               |                       |                  |       |
| Class Search                    | ~               | Show Open Classes Only             |                                                      |                          |                     |                 |          |                     |               |                       |                  |       |
| Browse Classes                  |                 |                                    |                                                      |                          |                     |                 |          |                     |               |                       |                  |       |
| Course Catalog                  | - 1             | Northwest Coast Ethn               | obotany ANT                                          | H150                     |                     |                 |          |                     |               |                       |                  |       |
|                                 |                 | _                                  |                                                      |                          |                     |                 |          |                     |               |                       |                  |       |
| 🤝 Enrollment                    | ~               | SECTION                            | TOPIC                                                | SESSION                  | DAYS                | START           | END      | ROOM                | DATES         | INSTRUCTOR            | STATUS           |       |
| Academics                       | ~               | > OL1-LEC (36043)                  |                                                      | 1                        | ARR                 | -2              |          | Online              | 04/05 - 06/17 | Thomas Lloyd          | ₩ 6/10<br>0 0/25 | :     |
| Financials                      | ~               |                                    |                                                      |                          |                     |                 |          |                     |               |                       |                  |       |
| Admissions                      | ~               | Psychological Anthrop              | ology   ANTH :                                       | 225                      |                     |                 |          |                     |               |                       |                  |       |
| My Information                  | ~               | SECTION                            | TOPIC                                                | SESSION                  | DAYS                | START           | END      | ROOM                | DATES         | INSTRUCTOR            | STATUS           |       |
| My Profile                      | ~               | > A-LEC (36046)                    |                                                      | 1                        | MoWe                | 1:30 pm         | 3:50 pm  | Laidlaw Center 218A | 04/05 - 06/17 | Lucinda Almy-Hamilton | 0 20/25          | :     |
| Public Links                    | ~               |                                    |                                                      |                          |                     |                 |          |                     |               |                       |                  |       |
| Full Site                       |                 |                                    |                                                      |                          |                     |                 |          |                     |               |                       |                  |       |

# Step 7: Click on the 'enroll' button to add yourself to the waitlist.

Northwest Coast Ethnobotany | ANTH 150

| SECTION                                                                                                    | TOPIC                                                                                                    | SESSION                                                                                                | DAYS                                                                       | START                                                                             | END                                    | ROOM                                                                                                 | DATES                                                                                     | INSTRUCTOR        | STATUS                                  |        |
|----------------------------------------------------------------------------------------------------|----------------------------------------------------------------------------------------------------|----------------------------------------------------------------------------------------------------|----------------------------------------------------------------------------|-----------------------------------------------------------------------------------|----------------------------------------|----------------------------------------------------------------------------------------------------|-------------------------------------------------------------------------------------------|-------------------|-----------------------------------------|--------|
| ✓ OL1-LEC (36043)                                                                                                    | -                                                                                                    | 1                                                                                                    | ARR                                                                        | -                                                                                 |                                        | Online                                                                                               | 04/05 - 06/17                                                                             | Thomas Lloyd      | <ul><li>₩ 6/10</li><li>0 0/25</li></ul> | :      |
| INFORMATION<br>Class Number:<br>Career:<br>Session:<br>Units:<br>Grading:<br>Description:<br>Class Attributes:<br>Class Notes: | 36043<br>Undergraduate<br>Regular Academ<br>5 units<br>Graded<br>Study of native p<br>sessions on plan<br>uses of plants fo<br>(SSd)<br>Diversity<br>Social science<br>This course is tau<br>speed internet a | ic Session<br>plants in North<br>t biology, plan<br>r food, medicir<br>ught online. Ac<br>re required. | west Coast Indi<br>t identification,<br>ne, and materia<br>ccess to a comp | an cultures. Incl<br>and traditional i<br>ls. Field trips inc<br>outer and access | ludes<br>Indian<br>cluded.<br>to high- | DETAILS<br>Instructor:<br>Dates:<br>Meets:<br>Instruction Mode:<br>Room:<br>Location:<br>Components: | Thomas Lloyd<br>04/05/2022 -<br>TBA<br>On-line<br>Online<br>Main Campus<br>Lecture Requir | 06/17/2022<br>ed  |                                         |        |
| TEXTBOOKS<br>Textbooks to be determined                                                                                        |                                                                                                    |                                                                                                    |                                                                            | Во                                                                                | okstore                                | AVAILABILITY<br>Status:<br>Seats Open:<br>Wait List Open:                                            | Wait List<br>0/25<br>6/10                                                                 | hare Add To Plann | er Add To Cart                          | Enroll |

## Step 8: Check the waitlist box and then click on 'save'.

| Whatcom              | = | Class Search                                                                                 |                                    |                                | •                             |
|----------------------|---|----------------------------------------------------------------------------------------------|------------------------------------|--------------------------------|-------------------------------|
| A Dashboard          |   | Select all the required (*) search criteria.                                                 |                                    |                                |                               |
| Contraction Schedule |   | Term:*         Acad Career:         X         Subject:         Subject:         Anthropology | X Y Catalog #                      | Keyword                        | More Filters 3                |
|                      |   | Search Reset Filters                                                                         |                                    |                                |                               |
| Class Information    | ^ | Show Open Classes Only                                                                       |                                    |                                |                               |
| Class Search         | ~ | Show open subset only                                                                        |                                    |                                |                               |
| Browse Classes       |   |                                                                                              |                                    |                                |                               |
| Course Catalog       |   | Northwest Coast Ethnobotany   ANTH 150 Enrollment optic                                      | ons                                | ×                              |                               |
| s Enrollment         | ~ | SECTION TOPIC SESSION                                                                        | et Ethnobotopyl 011 = 26042        | INSTRUCTOR                     | STATUS                        |
| Academics            | ~ | > OL1-LEC (36043) - 1                                                                        | st Ethnobotany OLL - 30043         | 17 Thomas Lloyd                | <b>6/10 6</b> /25             |
| Financials           | ~ | Permission Number                                                                            |                                    |                                | Enroll                        |
| Admissions           | ~ | Psychological Anthropology   ANTH 225                                                        | full                               |                                | Add to Cart<br>Add to Planner |
| My Information 7     | ~ | SECTION TOPIC SESSION                                                                        | el Save                            | INSTRUCTOR                     | Share                         |
| My Profile           | ~ | > A-LEC (36046) - 1 Mowe 1:30                                                                | am 3:50 pm Laidiaw Center 218A 04/ | 00 - 00/17 Lucinda Almy-Hamilt | on 🖸 20/25                    |
| Public Links         | ~ |                                                                                              |                                    |                                |                               |
| -                    |   |                                                                                              |                                    |                                |                               |

### Step 9: You'll know you've successfully been added to the waitlist when you see the message below

| Whatcom                | > OL2-LEC (35964)          | - :                       | 1 A                          | RR               | -                 | -              | Online                     | 04/05 - 06/17 | Ste           | fan Ignatovski | 0 2/25      | :      |
|------------------------|----------------------------|---------------------------|------------------------------|------------------|-------------------|----------------|----------------------------|---------------|---------------|----------------|-------------|--------|
| A Dashboard            | Northwest Coast Ethnol     | ootany   ANTH 150         |                              |                  |                   |                |                            |               |               |                |             |        |
| <b>Schedule</b>        | SECTION                    | TOPIC SES                 | SION D                       | AYS              | START             | END            | ROOM                       | DATES         | INS           | TRUCTOR        | STATUS      |        |
| Class Information      | ✓ 011-LEC (36043)          |                           | 1 A                          | RR               | -                 | -              | Online                     | 04/05 - 06/17 | The           | omas Llovd     | W 6/10      | :      |
| Class Search 🗸         |                            |                           |                              |                  |                   |                | onnino                     | 04,00 00,17   |               |                | 0/25        | •      |
| Browse Classes         | INFORMATION                |                           | -                            |                  |                   | D              | ETAILS                     |               |               |                |             |        |
| Course Catalog         | Class Number:              | 36043                     |                              |                  | Enro              | ollment        | Results                    |               | loyd          |                |             |        |
|                        | Career:                    | Undergraduate             |                              | Enro             |                   |                | for the term SPRING 20     | 2             | )22 - 06/17/2 | 2022           |             |        |
| 🗢 Enrollment 🗸         | Units:                     | 5 units                   | on                           | Lind             | ninent results    | 01 1 01035(03) |                            | - 2           |               |                |             |        |
|                        | Grading:                   | Graded                    |                              | CLASS            |                   | RE             | SULTS                      |               |               |                |             |        |
| Academics V            | Description:               | Study of native plants in | Nortl                        |                  |                   | -              |                            |               | npus          |                |             |        |
| E Financials ~         |                            | sessions on plant biolog  | y, pla <sup>C</sup><br>nedic | lass # 36043     |                   |                | Added to your schedule.    |               | lequired      |                |             |        |
|                        |                            | (SSd)                     | neure                        | This class has l | been added to     | your schedule  | . Class 36043 is full. You | have been     |               |                |             |        |
| Admissions Y           | Class Attributes:          | Diversity                 |                              | placed on the v  | wait list in posi | tion number 5. |                            |               |               |                |             |        |
| i My Information 7 🗸 🗸 | Class Notes:               | This course is taught on  | line. A                      |                  |                   |                |                            |               |               |                |             |        |
|                        |                            | speca memor are requi     | red.                         |                  |                   | ОК             |                            |               |               |                |             |        |
|                        | TEXTBOOKS                  |                           |                              |                  |                   | A              | VAILABILITY                |               |               |                |             |        |
| Public Links           | Textbooks to be determined |                           |                              |                  |                   | s              | tatus:                     | Wait List     |               |                |             |        |
|                        |                            |                           |                              |                  | Deale             | S              | eats Open:                 | 0/25          |               |                |             |        |
| <b>Full Site</b>       |                            |                           |                              |                  | BOOK              | N              | /ait List Open:            | 6/10          |               |                |             |        |
|                        |                            |                           |                              |                  |                   |                |                            |               | Share         | Add To Planner | Add To Cart | Enroll |
|                        |                            |                           |                              |                  |                   |                |                            |               |               |                |             |        |

Your waitlist status will be listed on the right-hand side of the dashboard. Or you can click on 'view wait list' from the vertical menu on the left.

| Message Center I To Dos 7                                              | Z           |
|------------------------------------------------------------------------|-------------|
| You have no messages.     Apply for Financial Aid                      | >           |
| Enrollment Dates New Student Orientation                               | >           |
| Planner Holds C English Placement                                      | >           |
| Snopping Cart     You have no holds.       Drop Classes                | View 4 More |
| Swap Classes                                                           |             |
| View Wait List     Student Exams WINTER 2022     Vait List WINTER 2022 | Z           |